## 用户校准软件 CM-S20w

## 使用说明书

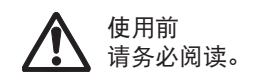

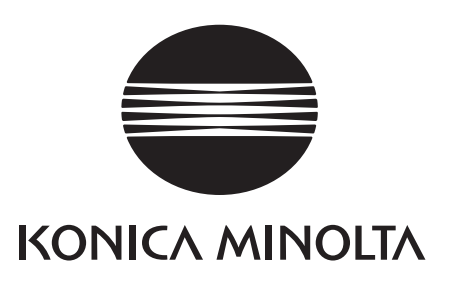

## 🖍 安全注意事项

在使用前,请仔细阅读本手册,以及测量器、计算机的使用说明书,然后正确、安全 地使用。

## 本手册中使用的应用软件的正式指定用语

| (本于册中指定用语)           | (止式指定用语)                                                             |
|----------------------|----------------------------------------------------------------------|
| Windows,Windows 7    | Microsoft® Windows® 7 Professional Operating System                  |
| Windows, Windows 8.1 | Microsoft <sup>®</sup> Windows <sup>®</sup> 8.1 Pro Operating System |
| Windows, Windows 10  | Microsoft <sup>®</sup> Windows <sup>®</sup> 10 Pro Operating System  |

## 商标

• "Microsoft", "Windows", "Windows 7", "Windows 8.1", "Windows 10" 是微软公司在美国和其它国家的 注册商标。

## 有关本手册的注意事项

- 未经 KONICA MINOLTA 的允许,不得以任何方式复制或翻印本手册。
- •本手册的内容如有变更恕不另行通知。
- 我们已尽力确保本手册内容的准确性。如有任何疑问或意见,或发现错误或有遗漏部分,请与当地销售商联系。
- KONICA MINOLTA 对不按照本手册中的说明执行造成的后果概不负责。

## <关于用户校准软件>

使用多台测色计进行色差管理时,如果数据不在标准范围内,原因可能在于测色计的器间差或试样涂抹(或 两者)。

使用多台测色计进行严格的色差管理时,必须尽量消除测色计器间差的影响,仅关注试样的涂抹。 用户校准软件 CM-S20w 是一款用于降低 CM-512m3A 的器间差的影响而进行校准的软件。

CM-S20w 对每种颜色求得多台仪器中的标准仪器和使用工作仪器的补正系数,并设定到使用工作仪器上。 测量时,使用这个补正系数可降低器间差的影响,获得更高精度的数据。

也可使用 CM-512m3A 的以前的机器型号 CM-512m3 作为标准仪器。

## 目录

| 说明                                                                                                    | 3                  |
|----------------------------------------------------------------------------------------------------|--------------------|
| <关于用户校准软件>                                                                                                    | 3                  |
| 目录                                                                                                    | 3                  |
| += <i>作</i> 法印                                                                                                    | 4                  |
| /架1F/沉在                                                                                                    | 4                  |
| <步骤1> 检查测量稳定性                                                                                                    | 5                  |
| <步骤2> 检查2台仪器的器间差                                                                                                    | 5                  |
| <步骤3>补正系数修正、向本体写入                                                                                                    | 5                  |
| 启动软件                                                                                                    | 6                  |
| 0-1. 启动软件                                                                                                    | 6                  |
| 0-2. 进行通讯设置                                                                                                    | 7                  |
| 0-3. 设置视角、光源                                                                                                    | 7                  |
| 0-4. 测量按钮                                                                                                    | 7                  |
| < 步骤 1 >                                                                                                    | 8                  |
| 松杏訓 量 2 定性                                                                                                    | 8                  |
|                                                                                                    |                    |
| 1-1 连接使用工作仪器                                                                                                    | 8                  |
| 1-1. 连接使用工作仪器<br>1-2.(根据需要)进行校准                                                                                                    | 8<br>              |
| 1-1. 连接使用工作仪器<br>1-2.(根据需要)进行校准<br>1-3. 进行测量,判定测量稳定性                                                                                                    | 8<br>9<br>10       |
| 1-1. 连接使用工作仪器<br>1-2.(根据需要)进行校准<br>1-3. 进行测量,判定测量稳定性<br>1-4. 进行手动平均测量                                                                                                    | 8<br>9<br>10<br>12 |
| <ol> <li>1-1. 连接使用工作仪器</li> <li>1-2. (根据需要)进行校准</li> <li>1-3. 进行测量,判定测量稳定性</li> <li>1-4. 进行手动平均测量</li> <li>1-5. 怎样变更临界值</li> </ol>                                                                                                    |                    |
| <ul> <li>1-1. 连接使用工作仪器</li> <li>1-2. (根据需要)进行校准</li> <li>1-3. 进行测量,判定测量稳定性</li> <li>1-4. 进行手动平均测量</li> <li>1-5. 怎样变更临界值</li> <li></li> <li>&lt;</li></ul> |                    |
| <ol> <li>1-1. 连接使用工作仪器</li> <li>1-2. (根据需要)进行校准</li> <li>1-3. 进行测量,判定测量稳定性</li> <li>1-4. 进行手动平均测量</li> <li>1-5. 怎样变更临界值</li> <li><b>&lt; 步骤 2 &gt;</b></li> </ol>                                                                                                    |                    |
| <ul> <li>1-1. 连接使用工作仪器</li></ul>                                                                                                    |                    |
| <ul> <li>1-1. 连接使用工作仪器</li> <li>1-2. (根据需要)进行校准</li> <li>1-3. 进行测量,判定测量稳定性</li> <li>1-4. 进行手动平均测量</li> <li>1-5. 怎样变更临界值</li> <li><b>&lt; 步骤 2 &gt;</b></li> <li>检查 2 台仪器的器间差</li> <li>2-1. 连接标准仪器</li> </ul>                                                                                                    |                    |
| <ul> <li>1-1. 连接使用工作仪器</li></ul>                                                                                                    |                    |

|   | 2-4         | . 通过读入文件注册标准仪器数据时      | 15 |
|---|-------------|------------------------|----|
|   | 2-5         | . 连接使用工作仪器             | 15 |
|   | 2-6         | .(根据需要)进行使用工作仪器的校准     | 15 |
|   | 2-7         | . 在使用工作仪器上进行测量         | 16 |
|   | 2-8         | . 算出器间差,判定是否需要用户校准     | 16 |
|   | 2-9         | . 如果要变更临界值             | 17 |
|   |             |                        |    |
| < | 、步          | 骤 3 >                  | 18 |
|   | 补卫          | E系数修正、向本体写入            | 18 |
|   | 3-1         | .修正补正系数,写入使用工作仪器       | 18 |
|   | 3-2         | . 删除已写入到使用工作仪器但不需要的补正系 | 数  |
|   |             |                        | 19 |
|   | 3-3         | . 将从文件读入的补正系数写入使用工作仪器  | 19 |
| 3 | 7件          | 格式                     | 20 |
| - | <b>~</b> 11 | ᆍᆕᄮᄡᄤᇦᄷᇻᆃᄮ             |    |
|   | 1.          | 里复性的测重结米义件             | 20 |
|   | 2.          | 器间差测量结果文件              | 20 |
|   | 3.          | 用户校准系数结果文件             | 21 |
|   | 4.          | 标准仪器数据注册用文件            | 21 |

# 操作流程

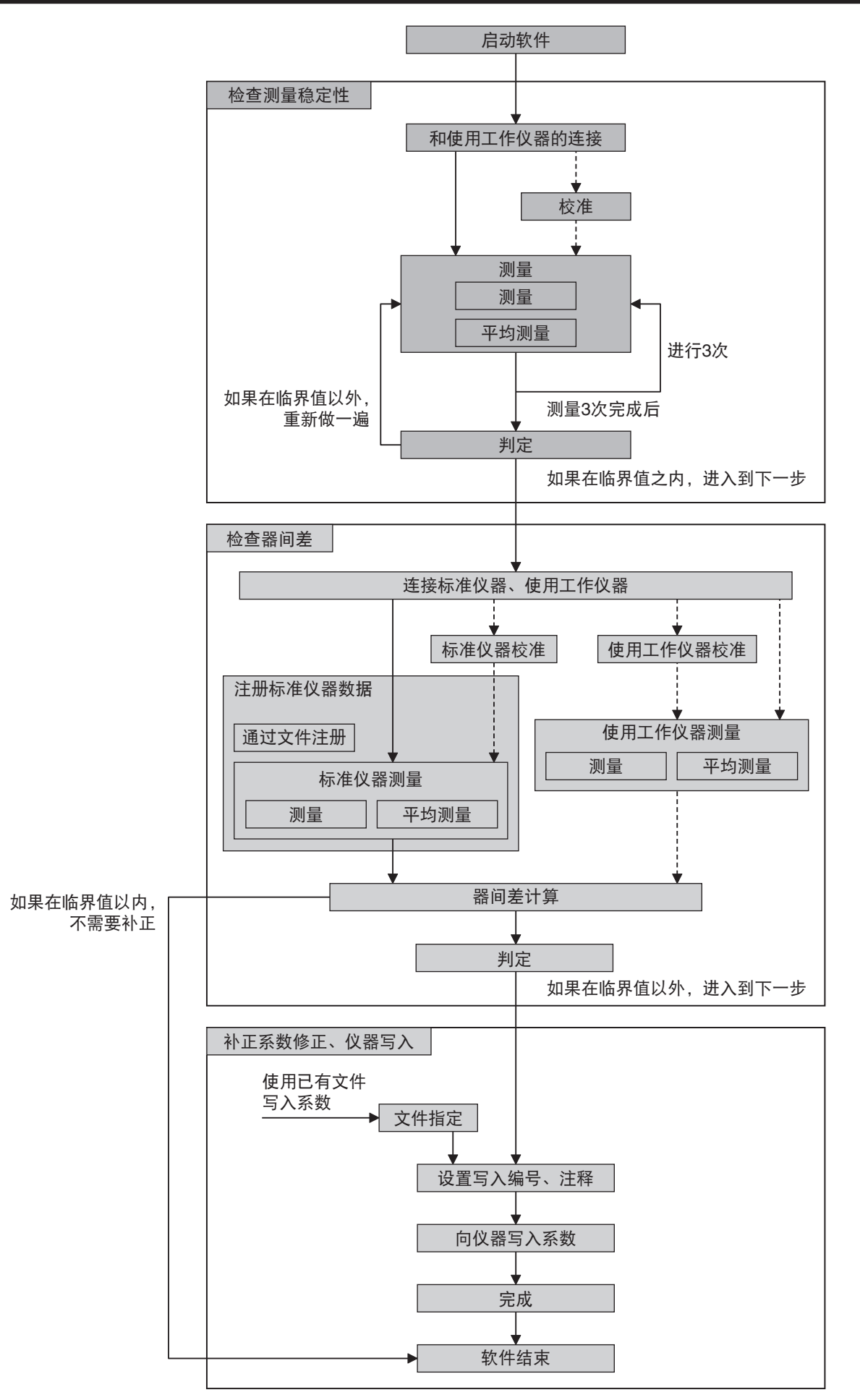

### <步骤1>检查测量稳定性

为了使用户校准有效地发挥功能,必须通过利用夹具、平均测量等方法,进行稳定的测量。 在此,检查测量的稳定性。如果 3 次测量的偏差 ΔE\* 在临界值(初始设置:0.2)以下,可以进入到下一步。 如果偏差不满足条件,用户校准可能不会正常发挥功能(进行的补正使器间差反而变大),不能进入下一步。

## <步骤2>检查2台仪器的器间差

在标准仪器(CM-512m3A 或 CM-512m3)、使用工作仪器(CM-512m3A)这 2 台仪器上测量标准版,求器间差。 如果器间差 ΔE\* 在临界值(初始设置:0.5)以上,则判定为需要用户校准。 请进入到下一步。 如果器间差满足条件,没有必要进行用户校准。 请结束操作。

## <步骤3>补正系数修正、向本体写入

补正系数根据器间差的数值算出。

将补正系数写入使用工作仪器(CM-512m3A)。因为可以指定用户校准编号、设定色名等的备注,所以可在 之后检查写入使用工作仪器的颜色。

各颜色的补正系数设置到使用工作仪器后,用户校准就可有效地发挥功能。请将补正系数写入在生产线上的 有检查对象色数的标准色板。可设定多达 30 种颜色。(不要对同一生产线上的不是检查对象的色板进行设置。)

启动软件

#### 0-1. 启动软件

#### 有关 CM-S20w 软件的安装信息,请参见安装指南。

选择注册于中的开始菜单中的(或启动屏幕)CM-S20w 图标。 您也可以通过选择数据文件启动软件。 启动 CM-S20w 软件时,弹出下列对话框。

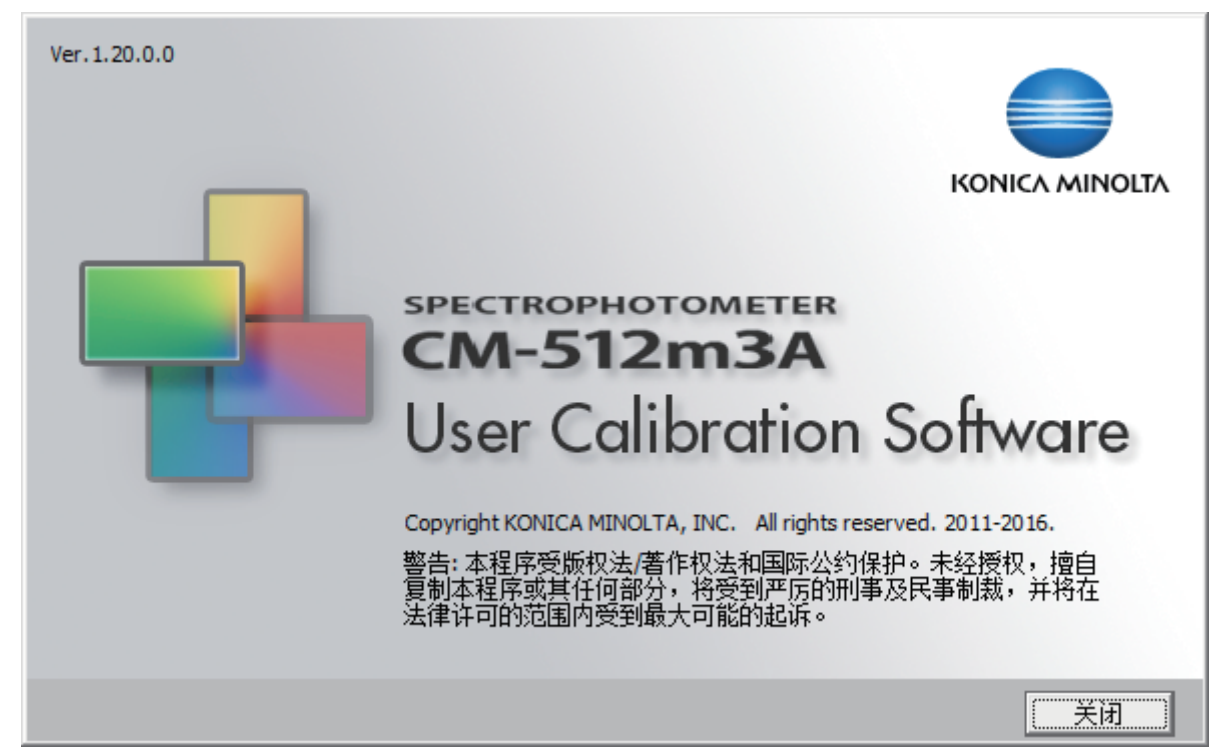

界面 0-1-1

启动界面(界面 0-1-1)之后,显示下面的对话框(菜单界面)。

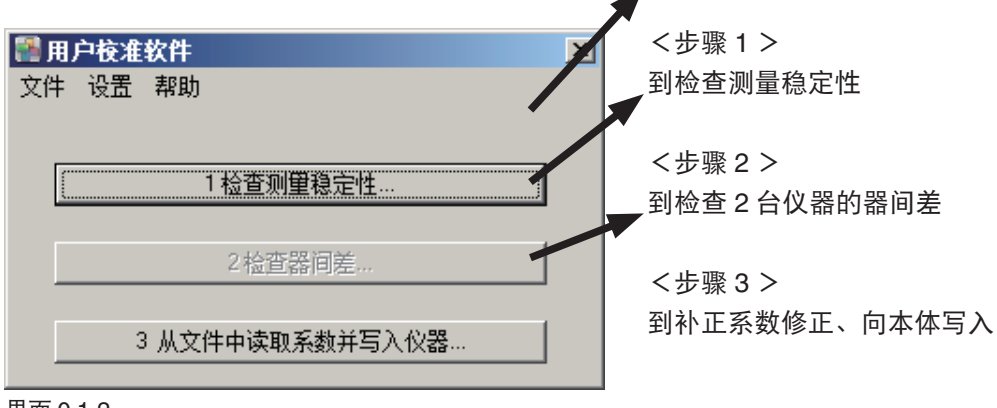

界面 0-1-2

#### 0-2. 进行通讯设置

设置用于和 CM-512m3A(或 CM-512m3)通讯的串行口的动作条件。 在菜单界面(界面 0-1-2)上,选择菜单栏的"设置"、"通讯设置"。 显示以下对话框

- 设置个项目、按 确定 按钮。
- 下一次启动时, 保持前一次的设置状态。

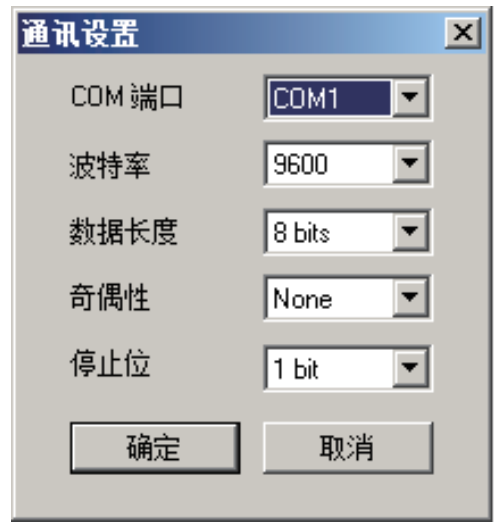

界面 0-2-1

#### 0-3. 设置视角、光源

CM-S20w 使用在 10 度 /D65 条件下的数据。 和 CM-S20w 连接时, CM-512m3A(或 CM-512m3)上设置成 10 度 /D65。

#### 0-4. 测量按钮

在 CM-S20w, 按界面上显示的 测量 按钮,执行测量。 和 CM-S20w 连接时, CM-512m3A(或 CM-512m3)仪器的测量按钮无效。

く步骤1>

## 检查测量稳定性

为了使用户校准有效地发挥功能,必须通过利用治具、平均测量等方法,进行稳定的测量。 在此,检查测量的稳定性。如果 3 次测量的偏差 △E\* 在临界值(初始设置:0.2)以下,可以进入到下一步。 如果偏差不满足条件,用户校准可能不会正常发挥功能(进行的补正使器间差反而变大),不能进入下一步。

#### 1-1. 连接使用工作仪器 在菜单界面(界面 0-1-2)上按 1 检查测量稳定性 按钮后,显示以下对话框。 测里稳定性 X 测量稳定性 第一次测量 重复性检查 平均测量.. 连接... 校准... 测量值 L× a\* b\* 25度 ------------45度 ------------75度 ------------与第一个值的偏差 dL× da× db\* dE 25度 ----------------45度 ----------------75度 ----------------关闭 变化容查…

界面 1-1-1

连接使用工作仪器(CM-512m3A),按 连接 按钮。

## 1-2. (根据需要)进行校准

在测量稳定性界面(界面 1-1-1)上按 校准 按钮后,显示以下对话框。

- •如果要跳过零校准,请按 跳过 按钮。
- 按 **执行** 按钮后,开始执行零校准,白色校 准界面显示。

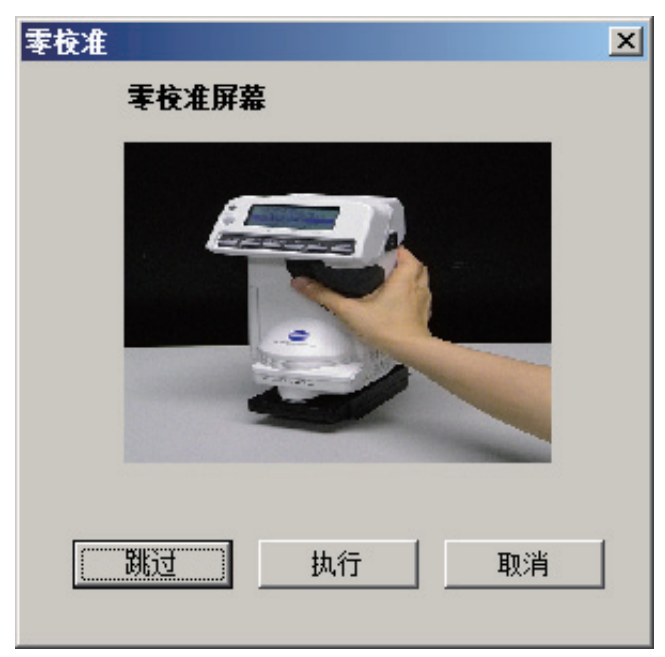

界面 1-2-1

• 按 **执行** 按钮后,开始执行白色校准,返回 测量稳定性界面(界面 1-1-1)。

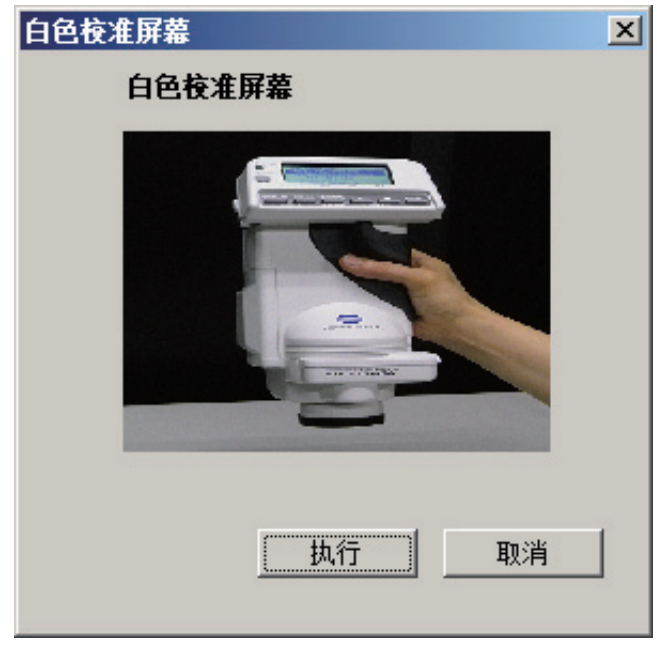

界面 1-2-1

#### 1-3. 进行测量, 判定测量稳定性

设置要测量的标准色板,在测量稳定性界面(界面 1-1-1)上按**重复性检查**按钮。 [**测量值**]按钮中显示测量值。

| 测量稳定性  |      |       |       |       |       |      | X |
|--------|------|-------|-------|-------|-------|------|---|
| 测量稳定性  | 2/3  |       |       |       |       |      |   |
| 「第二次测量 |      |       |       |       |       |      |   |
| 重复性检查  | 平均测量 |       | Ē接    | 校准    |       |      |   |
|        |      | 测量值   |       |       |       |      |   |
|        |      |       | L×    | a×    | b*    |      |   |
|        | 7/   | 25度   | 97.73 | -0.12 | -0.14 |      |   |
|        |      | 45度   | 97.18 | -0.15 | -0.33 |      |   |
|        |      | 75度   | 86.69 | -0.12 | -0.40 |      |   |
|        |      | 与第一个伯 | 植的偏差  |       |       |      |   |
| 2      |      |       | dL×   | da×   | db×   | dE   |   |
|        | A    | 25度   | -0.00 | 0.00  | -0.00 | 0.01 |   |
|        |      | 45度   | -0.01 | 0.01  | -0.02 | 0.02 |   |
|        |      | 75度   | -0.03 | 0.01  | -0.01 | 0.03 |   |
|        |      | H.    | 图化容查… |       | 关闭    | ]    |   |

界面 1-3-1

接下来进行第2次测量。

在进行第 2 次、第 3 次测量时,请将仪器举起来,重新设置后,进行测量。这样检查测量的稳定性。 **测量值**列表中显示测量值,**与第一个值的偏差列表**中显示和第 1 次的测量值的色差。

| 测重稳定性  |                                                                                                    |       |            |       |       |      | × |
|--------|----------------------------------------------------------------------------------------------------|-------|------------|-------|-------|------|---|
| 测量稳定性  | 3/3                                                                                                    |       |            |       |       |      |   |
| 「第一次测量 |                                                                                                    |       |            |       |       |      |   |
| 重复性检查  | 平均测量                                                                                                    | i     | <b>接</b> … | 校准…   |       |      |   |
|        |                                                                                                    | 测量值   |            |       |       |      |   |
|        |                                                                                                    |       | L×         | a×    | b*    |      |   |
|        | 1                                                                                                    | 25度   | 97.72      | -0.13 | -0.15 |      |   |
|        |                                                                                                    | 45度   | 97.19      | -0.15 | -0.30 |      |   |
|        |                                                                                                    | 75度   | 86.70      | -0.12 | -0.39 |      |   |
|        |                                                                                                    | 与第一个侦 | 植的偏差       |       |       |      |   |
| 2      |                                                                                                    |       | dL×        | da*   | db*   | dE   |   |
|        | in the second second se | 25度   | -0.01      | -0.01 | -0.02 | 0.02 |   |
|        |                                                                                                    | 45度   | 0.00       | 0.01  | 0.01  | 0.02 |   |
|        |                                                                                                    | 75度   | -0.02      | 0.01  | -0.00 | 0.02 |   |
|        |                                                                                                    |       | g化容查…      |       | 关闭    | ]    |   |

界面 1-3-2

接下来进行第3次测量。

在进行第2次、第3次测量时,请将仪器举起来,重新设置后,进行测量。通过这样做来检查测量的稳定性。

完成 3 次测量后,根据第 1 次测量值和第 2 次、第 3 次测量值的最大 △E\*(偏差)是否在临界值(初始设置: 0.2)以内,判定测量稳定性。

最大 △E\* 指的是 25 度、45 度、75 度时的 △E\* 中的最大值。如果在临界值以内、界面 1-3-3 显示。

| 稳定性 |                 | × |
|-----|-----------------|---|
| 0   | 仪器测量稳定性的检查未发现问题 |   |
|     | 请进行下一步 2检查器间差   |   |
|     | dE * (最大值) 0.05 |   |
|     | 临界值 0.2         |   |
|     | 确定              |   |
|     |                 |   |

界面 1-3-3

- 如果偏差不满足条件, 用户校准可能不会正常发挥功能(补正使器间差反而变大), 不能进入下一步。
- 请反复进行步骤 1-3 (,1-4), 直到达到测量稳定性。(菜单界面(界面 0-1-2))的 **2 检查器间差** 按钮不会变 为有效。)
- 第3次测量数据作为重复性测量结果文件保存。
- 保存的文件的格式和保存位置,请参见后述的"文件格式"。

按 确定 按钮后,返回测量稳定性界面(界面 1-1-1)。 在测量稳定性界面(界面 1-1-1)上按 关闭 按钮后,返回菜单界面(界面 0-1-2)。

#### 1-4. 进行手动平均测量

可将在测量稳定性界面(界面 1-1-1)进行的每一回测量作为手动平均测量。 不要按重复性检查按钮,请按平均测量按钮。显示以下对话框。

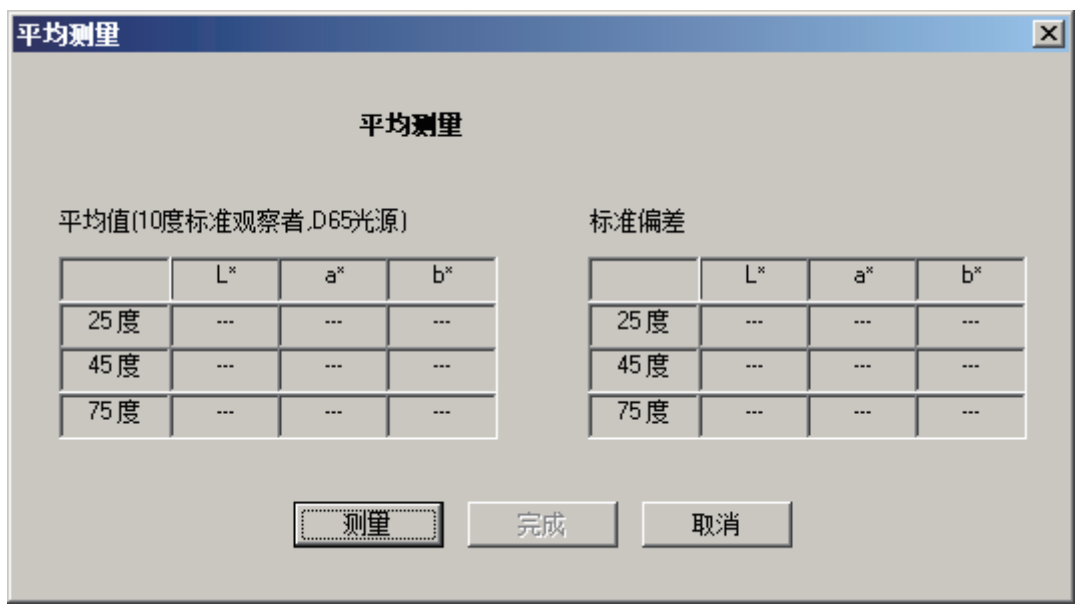

界面 1-4-1

- 测量 按一次按钮,测量执行一次,平均值、标准偏差在列表中显示。
- 按 完成 按钮后,返回测量稳定性界面(界面 1-3-1),平均化的数据显示在测量值列表中。
- 能平均化的测量次数为最多 30 次。到达 30 次后,即使不按 完成,也会返回测量稳定性界面(界面 1-3-1),平均化后的数据显示在测量值列表中。
- 在第3次测量后,显示界面1-3-3。

#### 1-5. 怎样变更临界值

用于判定测量稳定性的偏差临界值(最大 △E\*)的初始设置为 0.2,这个值可以更改。 在测量稳定性界面(界面 1-1-1)上按 **变化容查** 按钮后,显示以下对话框。

| Threshold Settings        |           | ×   |
|---------------------------|-----------|-----|
| 重复测量中用于决定合格/不合格的<br>临界值   | dE *(MAX) | 0,2 |
| 仪器偏差测量中用于决定合格/不合格<br>的临界值 | dE *(MAX) | 0.5 |
| OK                        | Cancel    |     |

界面 1-5-1

• 输入范围: 0.01~5.00

但是, 应在器间差的临界值的二分之一以下

• 有关器间差的临界值,请参见步骤 2-8、2-9。

输入临界值,按 确定 按钮后,检查界面显示。 按 确定 按钮后,临界值确定,返回测量稳定性界面(界面 1-1-1)。

## く步骤2>

## 检查2台仪器的器间差

在标准仪器(CM-512m3A 或 CM-512m3)、使用工作仪器(CM-512m3A)这 2 台仪器上测量标准版,求器间差。 如果器间差 ΔE\* 在临界值(初始设置:0.5)以上,则判定为需要用户校准。 请进入到下一步。 如果器间差满足条件,没有必要进行用户校准。 请结束操作。

#### 2-1. 连接标准仪器

在菜单界面(界面 0-1-2)上按 2 检查器间差 按钮后,显示以下对话框。

| 最差确认     |       |     |     |     |    |
|----------|-------|-----|-----|-----|----|
|          | 检查器间差 |     |     |     |    |
|          |       | ¥)  | 校准… | 1   |    |
| 标准数据     |       |     |     |     | _  |
|          | - I I | L×  | a×  | b*  |    |
| 文件注册     | 25度   |     |     |     |    |
| 注册标准仪器数据 | 45度   |     |     |     |    |
|          | 75度   |     |     |     |    |
| 样品数据     |       |     |     |     |    |
|          |       | L×  | a×  | b×  |    |
| 伸田工作心哭测量 | 25度   |     |     |     | 1  |
|          | 45度   |     |     |     |    |
|          | 75度   |     |     |     |    |
| 查化值      |       |     |     | ·   |    |
| XIGE     |       | dL× | da× | db* | dE |
| 器间差计算    | 25度   |     |     |     |    |
|          | 45度   |     |     |     |    |
| 写系数      | 75度   |     |     |     |    |
|          |       |     |     |     |    |
| 器间差容差    |       | 设置  | 关闭  |     |    |
|          |       |     |     |     |    |

界面 2-1-1

• 连接标准仪器 (CM-512m3A 或 CM-512m3),按 连接 按钮。

#### 2-2. (根据需要)进行标准仪器的校准

在仪器偏差确认界面(界面 2-1-1)按 校准 按钮,和步骤 1-2 一样进行校准。 校准结束后,返回仪器偏差确认界面(界面 2-1-1)。

## 2-3. 使用标准仪器进行测量

在仪器偏差确认界面(界面 2-1-1)上按 注册标准仪器数据 按钮后,显示以下对话框。

| 使用标准 (工作) 仪器测量 | × |
|----------------|---|
| 使用标准仪器进行标准板测量  |   |
|                |   |
| 测量 平均测量… 取消    |   |

界面 2-3-1

- 设置要测量的标准板, 在界面 2-3-1 上按 测量 按钮。
- 进行手动平均时,请不要按 ] 测量 按钮,按 [ 平均测量 ] 按钮,和步骤 1-4 一样进行测量。
- 测量结束后,测量值在仪器偏差确认界面(界面 2-1-1)的标准数据列表中显示,标准仪器数据注册用文件被保存起来。
- •保存的文件的格式和保存位置,请参见后述的"文件格式"。

#### 2-4. 通过读入文件注册标准仪器数据时

不用每次测量时都注册标准仪器数据,可通过读入文件来注册。

[注册标准仪器数据]不要按按钮,请按 文件注册]按钮。显示以下对话框。

| 文件注册         |       |         |       |    | × |
|--------------|-------|---------|-------|----|---|
| 注册标准仪罢教据     |       |         |       |    |   |
| 通过从文件加载进行数据的 |       |         |       |    |   |
| 选择文件         | 标准仪器在 | 10度/D65 | 条件下的数 | 汝据 |   |
| <u></u>      |       | L×      | a×    | b* |   |
|              | 25度   |         |       |    |   |
|              | 45度   |         |       |    |   |
|              | 75度   |         |       |    |   |
|              | 2     | È册      | 取消    |    |   |

#### 界面 2-4-1

- 按 导入 按钮后,显示文件选择界面。请选择标准仪器数据注册用文件。
- •关于可读入的文件格式,请参见后述的"文件格式"。
- 成功读入后,数据显示在标准仪器 10 度 /D65 条件下的数据列表中。
- 按 注册 按钮后,数据显示在仪器偏差确认界面(界面 2-1-1)的标准数据列表中。

#### 2-5. 连接使用工作仪器

请连接使用工作仪器(CM-512m3A),在仪器偏差确认界面(界面 2-1-1)上按 连接 按钮。

• 按 **连接** 按钮, 连接的使用工作仪器根据本体 No. 被识别出来。如果没有正确识别, 系数写入时(步骤 3) 会出错。

#### 2-6. (根据需要)进行使用工作仪器的校准

在仪器偏差确认界面(界面 2-1-1)上按 **校准** 按钮,和步骤 2-2 一样进行校准。 校准结束后,返回仪器偏差确认界面(界面 2-1-1)。

#### 2-7. 在使用工作仪器上进行测量

在仪器偏差确认界面(界面 2-1-1)上按 使用工作仪器测量 按钮后,显示以下对话框。

| 使用标准 (工作) 仪器测量 | × |
|----------------|---|
| 使用工作仪器进行标准板测量  |   |
|                |   |
| 测量 平均测量… 取消    |   |
|                |   |

- 设置要测量的标准色板,在界面 2-7-1 按 测量 按钮。
- 要进行手动平均时,请不要按 测量 按钮,按 平均测量 按钮,和步骤 1-4 一样进行测量。
- •测量结束后,测量值在仪器偏差确认界面(界面 2-1-1)的样品数据列表中显示。

#### 2-8. 算出器间差, 判定是否需要用户校准

标准仪器数据、使用工作仪器数据注册完成后,仪器偏差确认界面(界面 2-1-1)上器间差的 器间差计算 按钮变为有效。

按 **器间差计算** 按钮后,根据在标准仪器、使用工作仪器这2台仪器上测量标准板所得到的结果,最大 △E\*(器间差)被求出,

根据器间差是否为临界值(初始设置:0.5)以上,判定是否需要为补正器间差而进行的用户校准。 最大 ΔE\* 指的是 25 度、45 度、75 度时的 ΔE\* 中的最大值。如果为临界值以上、界面 2-8-1 显示。

界面 2-7-1

| 稳定性 |                            | × |
|-----|----------------------------|---|
| 1   | 器间差大于容差范围,需要进行用户校准         |   |
|     | 继续写系数,并写入到仪器。              |   |
|     | dE * (最大值) 8.42<br>临界值 0.5 |   |
|     | 确定                         |   |

界面 2-8-1

- 如果器间差满足条件,没有必要进行用户校准。请结束操作。
- •标准仪器、使用工作一起的数据被作为器间差测量结果文件保存起来。
- •保存的文件的格式和保存位置,请参见后述的"文件格式"。
- 按 确定 按钮后,返回仪器偏差确认界面(界面 2-1-1),计算值显示在变化值列表中。
- •如果器间差大,按 **写系数** 按钮写入系数,进入到界面(界面 3-1-1)。
- 在仪器偏差确认界面 (界面 2-1-1) 上按 天闭 按钮,返回菜单界面 (界面 0-1-2)。

#### 2-9. 如果要变更临界值

用于判定用户校准必要性的器间差的偏差临界值(最大 △E\*)为初始设置:0.5,这个值可以更改。 在仪器偏差确认界面(界面 2-1-1)上按 **器间差容查** 按钮后,显示以下对话框。

| Threshold Settings        |           | ×   |
|---------------------------|-----------|-----|
| 重复测量中用于决定合格/不合格的<br>临界值   | dE *(MAX) | 0,2 |
| 仪器偏差测量中用于决定合格/不合格<br>的临界值 | dE *(MAX) | 0,5 |
| ОК                        | Cancel    |     |

界面 2-9-1

• 输入范围: 0.01~5.00

但应为偏差的临界值的2倍以上

•关于偏差的临界值,请参见步骤 1-3、1-5。

输入临界值,按 确定 按钮后,显示检查界面。 按 确定 按钮后,临界值确定,返回器检查间差界面(界面 2-1-1)。

く步骤 3 >

## 补正系数修正、向本体写入

补正系数根据器间差的数值算出。

将补正系数写入使用工作仪器(CM-512m3A)。因为可以指定用户校准编号、设定色名等的备注,所以可在 之后检查写入使用工作仪器的颜色。

各颜色的补正系数设置到使用工作仪器后,用户校准就可有效地发挥功能。请将补正系数写入在生产线上的 有检查对象色数的标准色板。可设定多达 30 种颜色。(不要对同一生产线上的不是检查对象的色板进行设置。)

#### 3-1. 修正补正系数, 写入使用工作仪器

在仪器偏差确认界面(界面 2-1-1)上按 **写系数** 按钮后,(或在系数写入界面(界面 3-3-1)上按 确定 按 钮后),写入到使用工作仪器的补正系数被确认,显示以下对话框。

| 修正系数,写                                    | īλ    |       |         |      |  |          |            |    | × |  |
|-------------------------------------------|-------|-------|---------|------|--|----------|------------|----|---|--|
| <b>以下用户校准数据将被写入</b><br>指定校准数据编号并选择(写入] 按钮 |       |       |         |      |  | 注释<br>   |            |    |   |  |
| 使用工作 <sup>。</sup><br>据                    | 仪器测量得 | 到的10度 | /D65下的标 | 准色板数 |  | 写入编号     |            |    |   |  |
|                                           | L×    | a×    | b*      |      |  | Write No | Comment    | -  |   |  |
| 25度                                       | 94.43 | -0.05 | -0.23   |      |  | 001      | 456<br>456 |    |   |  |
| 45度                                       | 86.54 | -0.14 | -0.30   |      |  | 003      | AAA        |    |   |  |
| 75度                                       | 89.35 | -1.25 | 0.72    |      |  | 005      | ASDE       |    |   |  |
|                                           |       |       |         |      |  | 007      | ABC1       | -  |   |  |
|                                           | 删除校   | 准系数…  |         |      |  |          | WE R       |    |   |  |
|                                           |       |       |         |      |  | 写入       | ]          | 取消 |   |  |

界面 3-1-1

修正了之后要写入的补正系数后得到的的数据显示在**使用工作仪器测量得到的 10 度 /D65 下的标准色板数据** 列表中。

如果在使用工作仪器中已有写入的补正系数,备注会显示在写入编号列表中。

输入**注释**,从**写入编号**列表选择要写入的使用工作仪器中的用户校准编号,按**写入**按钮。 备注输入条件:英文字母和数字

如果输入了小写英文字母,在 CM-512m3A 上会转换成大写英文字母显示。

成功将补正系数写入使用工作仪器后,显示完成界面。

按 **确定** 按钮后,返回原来的界面(仪器偏差确认界面(界面 2-1-1)或菜单界面(界面 0-1-2)),写入的 数据显示在**写入编号**列表中。 写入的数据作为用户校准系数结果文件保存起来。 保存的文件的格式和保存位置,请参见后述的"文件格式"。

如果各种颜色的补正系数都设置到使用工作仪器中,用户校准就会有效地发挥功能, 对于生产线上有检查对象色数的标准色板,请反复进行步骤2、3-1,写入补正系数。 可设定多达 30 种颜色。(不要在同一生产线上的不是检查对象的涂板上设置。)

按 取消 按钮后,返回菜单界面(界面 0-1-2)或仪器偏差确认界面(界面 2-1-1)。

#### 3-2. 删除已写入到使用工作仪器但不需要的补正系数

如果之后在要检查的生产线上,将不是对象颜色的标准色板的补正系数写入到了使用工作仪器,请从使用工 作仪器删除。

在修正系数,写入界面(界面 3-1-1)的**写入编号**列表中,选择要删除的用户校准编号,按 删除校准系数 按钮后,显示检查界面。

**确定**按按钮后,返回系数修正,写入界面(界面 3-1-1),选择的编号的补正系数被删除。

#### 3-3. 将从文件读入的补正系数写入使用工作仪器

还可调出保存到文件的补正系数,将其写入使用工作仪器。 如果不同的生产线使用不同的补正系数,不用再次求器间差,很方便。

| 在菜单界面(界面 0-1-2)上按 | 3 从文件中读取系数并写入仪器 | 按钮后,显示以下对话框。 |
|-------------------|-----------------|--------------|
|-------------------|-----------------|--------------|

| 系数写入   |       |     |     |    |    |    | × |
|--------|-------|-----|-----|----|----|----|---|
| 清倉入 文件 |       |     |     |    |    |    |   |
| 文件选择   |       | _   |     |    |    |    |   |
| ······ |       |     |     | L× | a* | b* |   |
|        | ]     | Γ   | 25度 |    |    |    |   |
|        | 福完 即消 | I L | 45度 |    |    |    |   |
|        | 4X/H  | Γ   | 75度 |    |    |    |   |
|        |       |     |     |    |    |    |   |
|        |       |     |     |    |    |    |   |

界面 3-3-1

按 **读取** 按钮后,显示文件选择界面。请选择用户校准系数结果文件。 关于可读入的文件格式,请参见后述的"文件格式"。 成功读入后,数据在列表中显示。

# 文件格式

- 所有文件格式为 csv 文件。
- 文件保存在"文档 \KONICA MINOLTA\CM-S20w\Data" 文件夹中。
- 根据分光反射率计算的 L\*a\*b\* 的观察条件为 10 度 /D65。
- 各文件的格式如下所示,值存在于有标记的部分。

### 1. 重复性的测量结果文件

## (文件名:重复性的结果\_yyyymmdd\_hhmmss.csv)

| 测量日期及时间 | XXXXXXX | ]     |       |       |    |    |    |       |
|---------|---------|-------|-------|-------|----|----|----|-------|
| 本体 No.  | XXXXXXX |       |       |       |    |    |    |       |
| 第1次     | 400nm   | 410nm | 420nm | 700nm | L* | a* | b* |       |
| 25 度    |         |       |       |       |    |    |    |       |
| 45 度    |         |       |       |       |    |    |    |       |
| 75 度    |         |       |       |       |    |    |    |       |
| 第2次     | 400nm   | 410nm | 420nm | 700nm | L* | a* | b* | ∆E*ab |
| 25 度    |         |       |       |       |    |    |    |       |
| 45 度    |         |       |       |       |    |    |    |       |
| 75 度    |         |       |       |       |    |    |    |       |
| 第3次     | 400nm   | 410nm | 420nm | 700nm | L* | a* | b* | ∆E*ab |
| 25 度    |         |       |       |       |    |    |    |       |
| 45 度    |         |       |       |       |    |    |    |       |
| 75 度    |         |       |       |       |    |    |    |       |

#### 2. 器间差测量结果文件

### (文件名: 仪器偏差确认结果 \_yyyymmdd\_hhmmss.csv)

| 测量日期及时间     | XXXXXXX |       |       |       |       |    |    |    |       |
|-------------|---------|-------|-------|-------|-------|----|----|----|-------|
| 标准仪器本体 No.  | XXXXXXX | ]     |       |       |       |    |    |    |       |
| 使用工作仪器本体No. | XXXXXXX |       |       |       |       |    |    |    |       |
| 标准仪器        | 400nm   | 410nm | 420nm | •••   | 700nm | L* | a* | b* |       |
| 25 度        |         |       |       |       |       |    |    |    |       |
| 45 度        |         |       |       |       |       |    |    |    |       |
| 75 度        |         |       |       |       |       |    |    |    |       |
| 使用工作仪器      | 400nm   | 410nm | 420nm | • • • | 700nm | L* | a* | b* | ∆E*ab |
| 25 度        |         |       |       |       |       |    |    |    |       |
| 45 度        |         |       |       |       |       |    |    |    |       |
| 75 度        |         |       |       |       |       |    |    |    |       |

## 3. 用户校准系数结果文件

## (文件名:用户校准系数结果\_yyyymmdd\_hhmmss.csv)

| 测量日期及时间 | XXXXXXX |       |       |       |       |    |    |    |       |
|---------|---------|-------|-------|-------|-------|----|----|----|-------|
| 本体 No.  | XXXXXXX |       |       |       |       |    |    |    |       |
| 注释      | XXXXXXX |       |       |       |       |    |    |    |       |
| 写入数据    |         |       |       |       |       |    |    |    |       |
|         | 400nm   | 420nm | 440nm | •••   | 700nm |    |    |    |       |
| 25 度    |         |       |       |       |       |    |    |    |       |
| 45 度    |         |       |       |       |       |    |    |    |       |
| 75 度    |         |       |       |       |       |    |    |    |       |
| 校准系数    |         |       |       |       |       |    |    |    |       |
| 25 度    |         |       |       |       |       |    |    |    |       |
| 45 度    |         | ĺ     |       |       |       |    |    |    |       |
| 75 度    |         |       |       |       |       |    |    |    |       |
| 参考数据    | 1       |       |       |       | •     |    |    |    |       |
| 1 重复性测量 | 1       |       |       |       |       |    |    |    |       |
| 第1次     | 400nm   | 410nm | 420nm | • • • | 700nm | L* | a* | b* |       |
| 25 度    |         |       |       |       |       |    |    |    |       |
| 45 度    |         |       |       |       |       |    |    |    |       |
| 75 度    |         |       |       |       |       |    |    |    |       |
| 第2次     | 400nm   | 410nm | 420nm | •••   | 700nm | L* | a* | b* | ∆E*ab |
| 25 度    |         |       |       |       |       |    |    |    |       |
| 45 度    |         |       |       |       |       |    |    |    |       |
| 75 度    |         |       |       |       |       |    |    |    |       |
| 第3次     | 400nm   | 410nm | 420nm | •••   | 700nm | L* | a* | b* | ∆E*ab |
| 25 度    | 1       |       |       |       |       |    |    |    |       |
| 45 度    |         |       |       |       |       |    |    |    |       |
| 75 度    |         |       |       |       |       |    |    |    |       |
| 2 标准色板  | 1       |       |       |       | •     |    |    |    |       |
| 数据      |         |       |       | 2     |       |    | 2  |    |       |
| 标准仪器    | 400nm   | 410nm | 420nm | •••   | 700nm | L* | a* | b* |       |
| 25 度    |         |       |       |       |       |    |    |    |       |
| 45 度    |         |       |       |       |       |    |    |    |       |
| 75 度    |         |       |       |       |       |    |    |    |       |
| 使用工作仪器  | 400nm   | 410nm | 420nm | • • • | 700nm | L* | a* | b* | ∆E*ab |
| 25 度    |         |       |       |       |       |    |    |    |       |
| 45 度    |         |       |       |       |       |    |    |    |       |
| 75 度    |         |       |       |       |       |    |    |    |       |

## 4. 标准仪器数据注册用文件

## (文件名:标准仪器数据\_yyyymmdd\_hhmmss.csv)

| 测量日期及时间    | XXXXXXX |       |       |       |       |    |    |    |
|------------|---------|-------|-------|-------|-------|----|----|----|
| 标准仪器本体 No. | XXXXXXX |       |       |       |       |    |    |    |
| 标准仪器       | 400nm   | 410nm | 420nm | • • • | 700nm | L* | a* | b* |
| 25 度       |         |       |       |       |       |    |    |    |
| 45 度       |         |       |       |       |       |    |    |    |
| 75 度       |         |       |       |       |       |    |    |    |

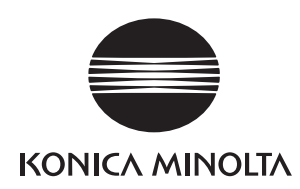